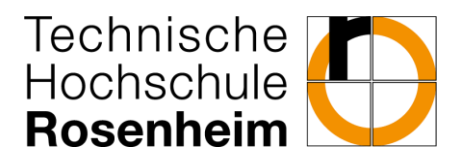

After logging in, the following steps must be taken to complete the application, which was received via uni-assist:

1. Click "View my application":

| Your Applications 👻                                                                                        |                                      |
|----------------------------------------------------------------------------------------------------|--------------------------------------|
| Edit Datadictionary   Show extended information Further information. Site: /conf/cm/app/application/online | application/pages/onlineapplication- |
| portlet.xhtml Flowld: onlineapplication-portlet-flow State: portlet                                        |                                      |
| winter term 2025                                                                                           |                                      |
| Subject                                                                                                    | Request status                       |
| Request #1: Master´s Degree Programme<br>Engineering Sciences                                              | received online                      |
| View my application                                                                                        |                                      |

2. Click "Withdraw and edit request / uni-assist: further application components":

| Submitted requests                                                                                                    |        | () Help                                         |
|----------------------------------------------------------------------------------------------------|--------|-------------------------------------------------|
| Request #1                                                                                                    |        | Request status: received online                 |
| Master's Degree Programme Engineering Sciences, 1. subject-related semester                                                                                                    |        | Status of requested subject:<br><u>Received</u> |
| Chow details 🖋 Withdraw and edit request / uni-assist: further application components 🗧 🔶 Withdraw request                                                                                                    |        |                                                 |
| <ul> <li>Please check the <u>information sheet</u> concerning necessary documents and the deadline of submitting</li> <li>As soon as your application is in process by the Student Administration you will see the missing documents under 'Personal In<br/>Upload missing documents</li> </ul> | ıforma | ation' in your application portal.              |

## 3. Confirm with "Yes":

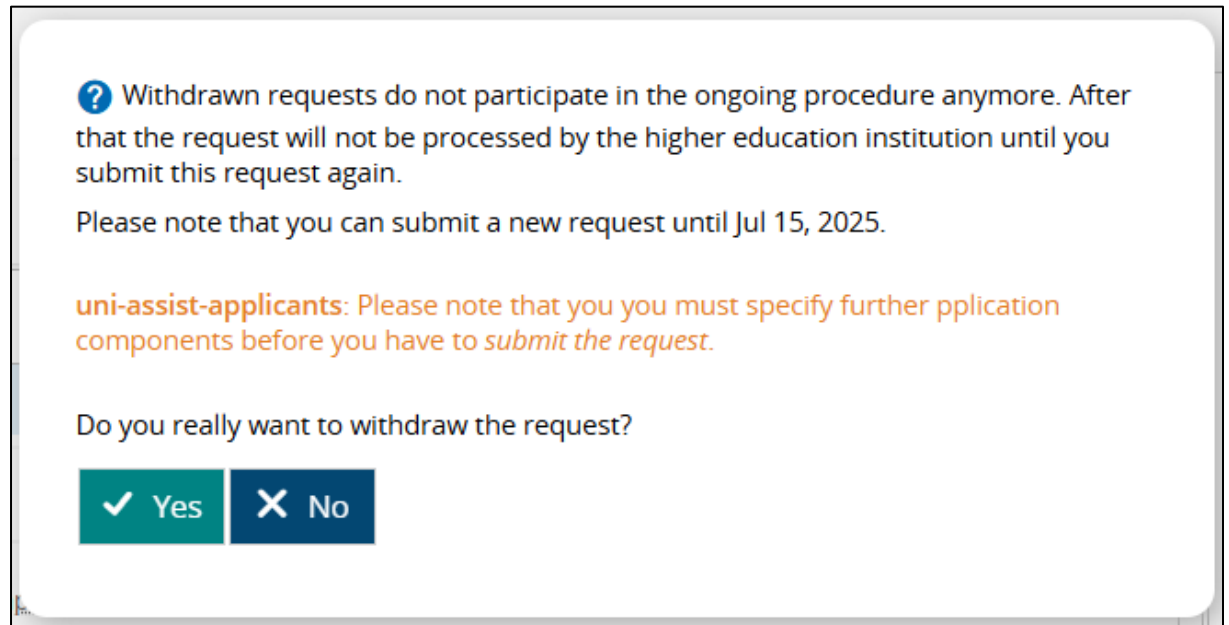

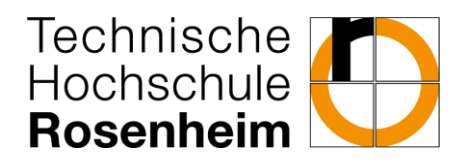

- 4. It is now possible to complete the application by filling in the missing application components, for example:
  - a. Entrance qualification
  - b. Your university background
  - c. Information on your institute (AIE and ING)
  - d. Full / part time
  - e. Received admission letter
  - f. Dual education degree programme with advanced work experience
  - g. Upload HZB
  - h. Study history at TH Rosenheim
  - i. Studienvergangenheit in Deutschland
  - j. Studienvergangenheit außerhalb Deutschlands
  - k. Curriculum Vitae
  - I. Contact through the Rosenheim University of Applied Sciences
- 5. To submit the application, confirm your data and click "Submit request":

| Confirm statements and submit application request |        |                |  |  |  |
|---------------------------------------------------|--------|----------------|--|--|--|
| L bereby confirm that the data entered is correct |        |                |  |  |  |
| Thereby commented and and entered is contect.     |        |                |  |  |  |
|                                                   |        |                |  |  |  |
| < To overview                                     | 🗲 Back | Submit request |  |  |  |
|                                                   |        |                |  |  |  |
|                                                   |        |                |  |  |  |

6. <u>ATTENTION</u>: If you are applying for several degree programmes at the same time, you must fill out the above information for each application!